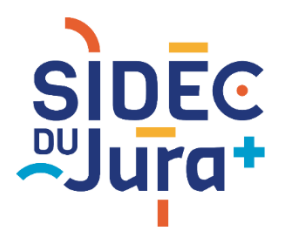

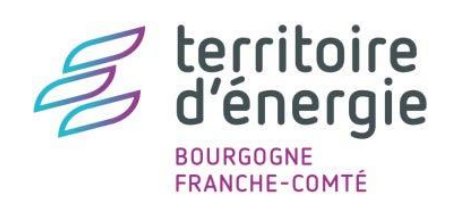

## TUTORIEL GEOJURA

## **IMPRIMER UN PLAN**

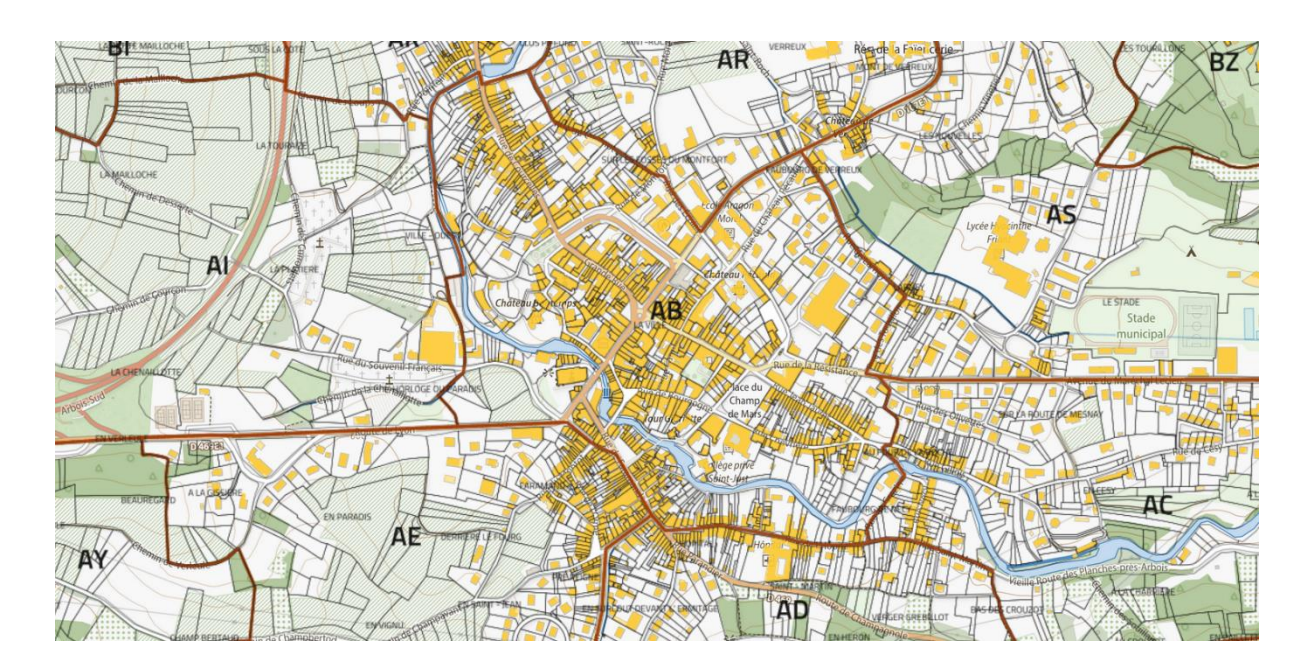

Géø**Jura** 

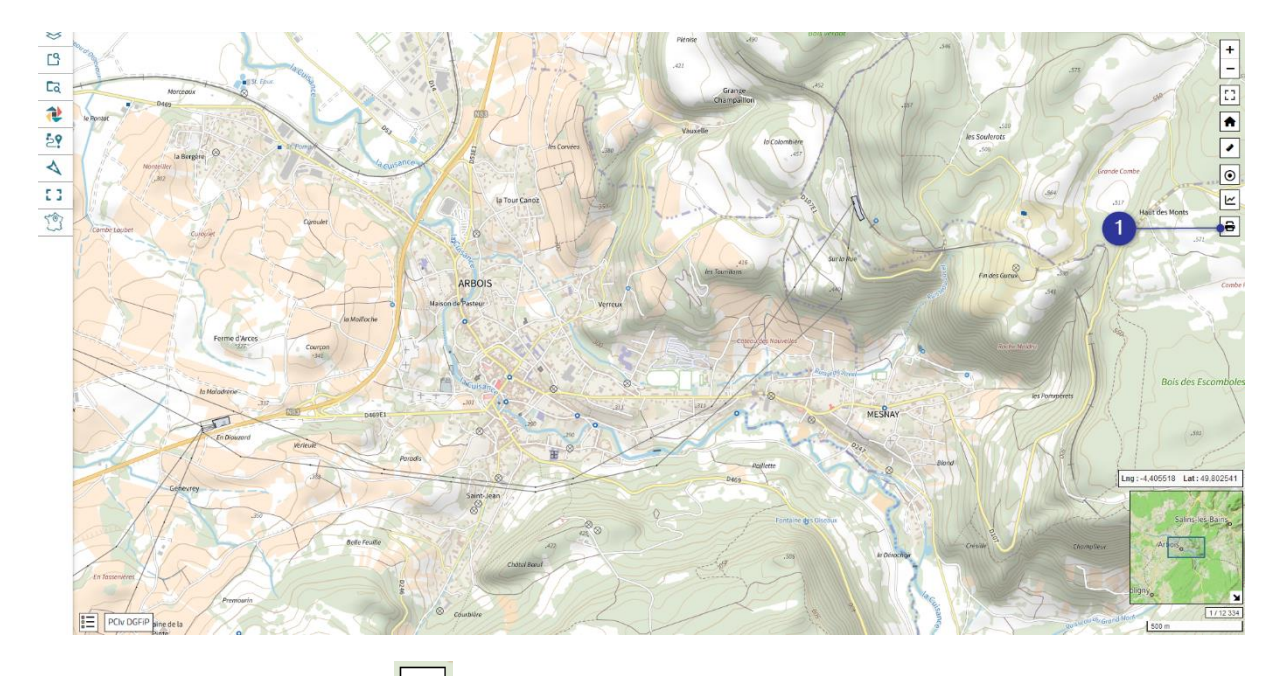

1. Cliquer sur le bouton dans la barre d'outils verticale à droite de votre écran.

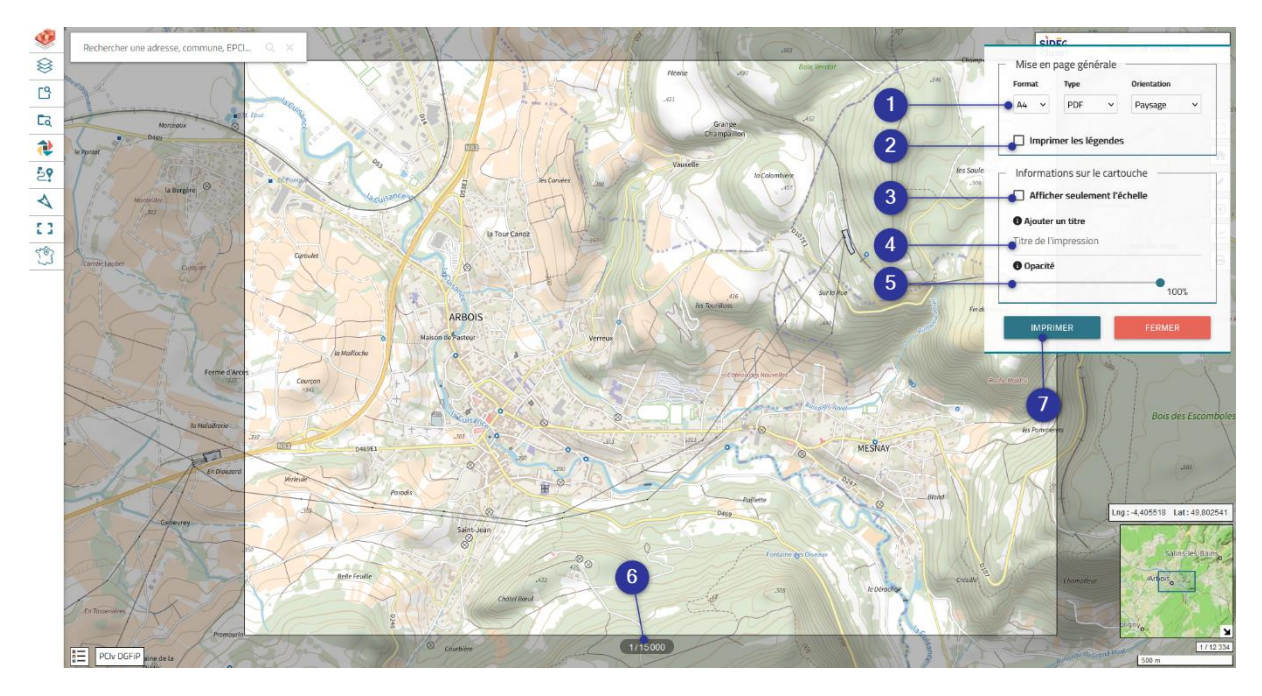

- 1. Choisir la taille, le format et l'orientation de votre impression.
- 2. Cocher cette case si vous souhaitez imprimer la légende avec la carte.
- **3.** Cocher si vous souhaitez que seule l'échelle s'affiche dans le cartouche de la carte.
- 4. Saisir le titre de votre carte (optionnel).
- 5. Définir l'opacité du cartouche qui s'affichera en haut à gauche de la carte.
- 6. Définir l'échelle d'impression en zoomant ou dézoomant sur la carte à l'aide de votre molette de souris. L'emprise de la zone imprimée est matérialisée par un rectangle. La partie grisée hors du rectangle n'apparaitra donc pas sur votre impression.
- 7. Cliquer sur le bouton « Imprimer » pour générer un aperçu avant impression.

## Aperçu du résultat :

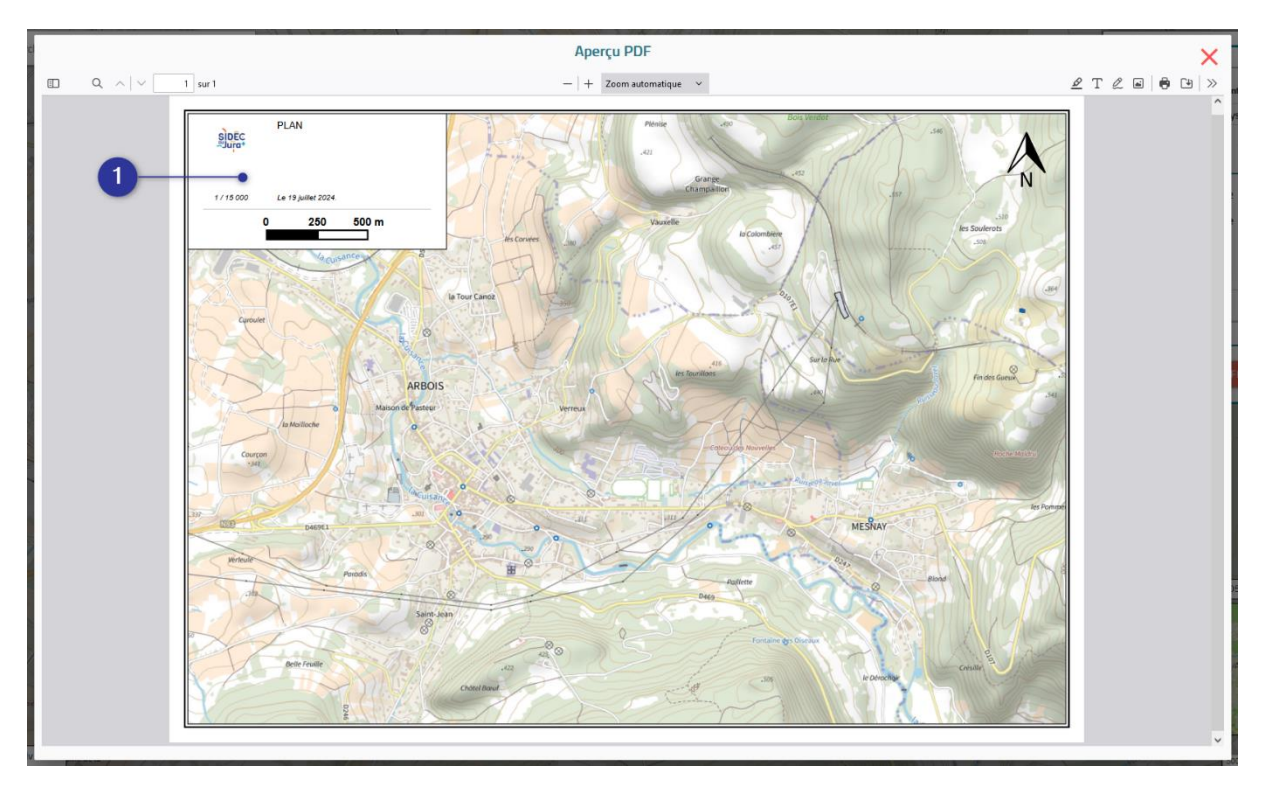

**1.** Le cartouche d'impression s'affiche systématiquement en haut à gauche de votre carte.